- ■画面共有(コンテンツの共有)をする
  - 1. 上メニューの【コンテンツの共有】をクリック
  - 2. 共有したいウィンドウを選択します

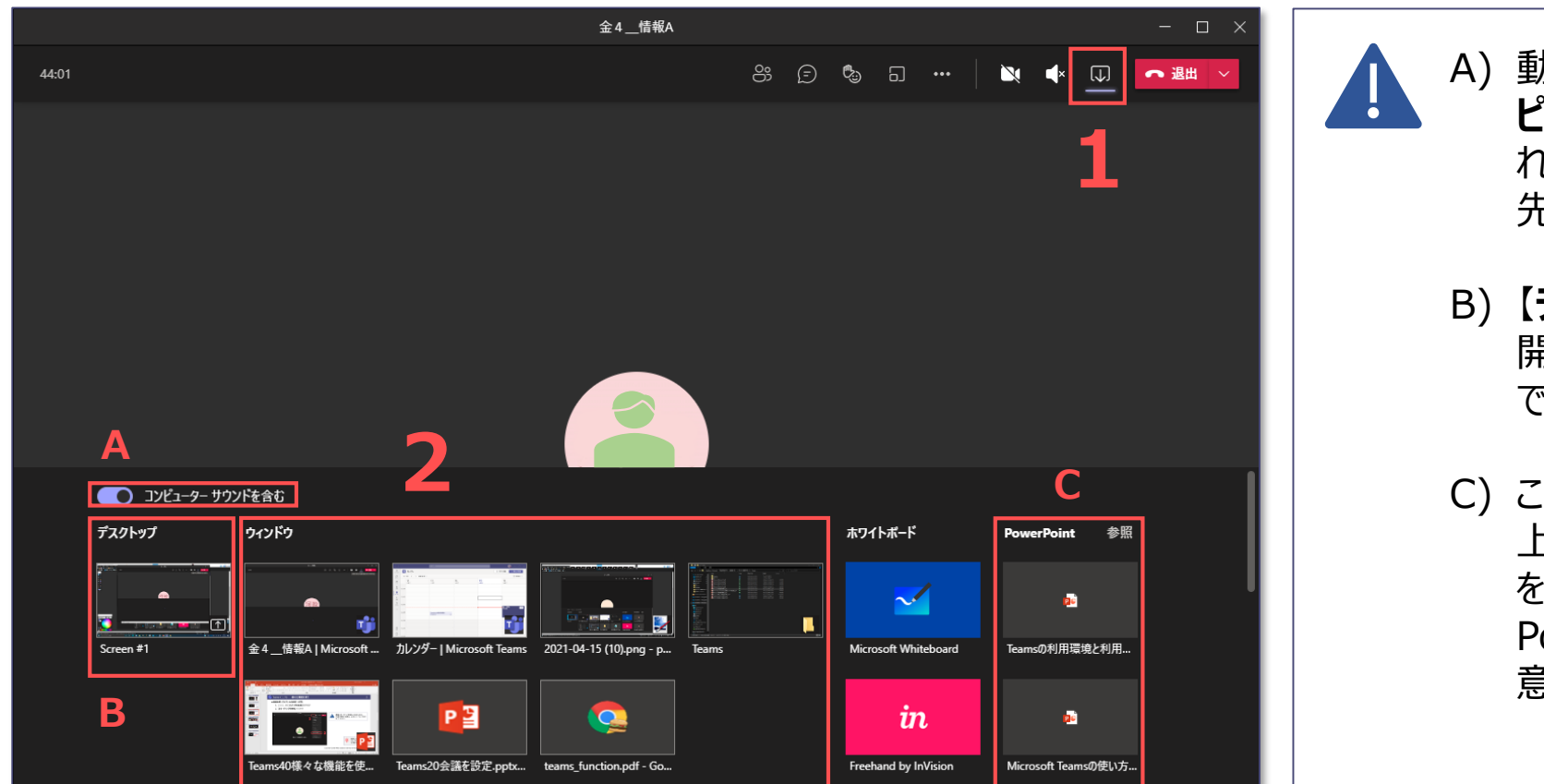

A) 動画を画面共有する際は必ず 【コン ピューターサウンドを含む】 にチェックを入 れてください。チェックが入っていないと相手 先で音声が聞こえません。

- B) 【デスクトップ】を選択すると、発表者が 開いているウィンドウが全て共有されるの で、ご注意ください。
- C) この【PowerPoint】とは、OneDrive 上に保存している PowerPoint ファイル を指します。現在開いている PowerPoint ファイルではないので、ご注 意ください。

ЪĘ.